# KnowledgeDeliver 6.14 リリースノート

日頃は弊社 KnowledgeDeliver をご愛顧いただき、誠にありがとうございます。

本ドキュメントでは、KnowledgeDeliverの最新バージョン 6.14の更新について説明します。

ご不明な点がございましたら、弊社サポートセンタまでお問い合わせください。

|               | 目次                                             |       |
|---------------|------------------------------------------------|-------|
|               |                                                |       |
| 1.新機          |                                                |       |
| 1.1.          | オープンバッジ機能                                      | オプション |
| 1.2.          | ライブ単元機能                                        | オプション |
| <u>2.既存</u> ; | 機能の改善                                          |       |
| 2.1.          | クラスの参考資料を標準機能に移行                               |       |
| 2.2           | 集合研修機能の改善                                      | オプション |
| 2.3.          | メールアドレス認証用ページの改善                               |       |
| 2.4.          | Silverlight プレイヤーでの「スライド停止機能」を無効化にする           |       |
| 2.5.          | ロール設定項目の大項目名と機能の大分類名を統一する                      |       |
| 2.6.          | Http Live Streaming 配信対応                       |       |
| 2.7.          | スライドオーサリング型教材 Edge Chrominum 版に対応              |       |
| 2.8.          | スライドオーサリング型教材英語翻訳に対応                           | オプション |
| 2.9.          | 教科の担当者を変更可能にして、教科を他者へ移管できるように対応                |       |
| 2.10.         | Chrome 80 対策パッチを 2013.1.0.156 SCORM Engine に適用 | オプション |
| 2.11.         | インフォメーション一覧画表示画面の改善                            |       |
| 2.12.         | マイページ英語翻訳に対応                                   | オプション |
| 2.13.         | 既存中国語の翻訳を見直し                                   | オプション |
|               |                                                |       |

(c) 2001-2020 Digital-Knowledge Co., Ltd. All rights reserved.

- 2.14. レスポンシブ版の受講時の背景色を白に変更
- 2.15. レスポンシブ版でアンケート / レポート開始時挨拶文とエラーメッセージを見分けやすい表示に 変更
- 2.16. メディア付き PPT はスライド停止機能に非対応の為、メディアが付いた場合スライド停止のフッタ ーを表示しないように対応
- 2.17. ユーザ情報のインポート、属性が整数値かどうかをチェックできるように対応
- 2.18. プレゼン単元 / ディスカッション機能を標準オプションに移行 オプション
- 2.19. 修了証テンプレート管理で特定の PDF をアップロード後にプレビューを表示するとシステムエラ ーのエラーページを表示しないように対応
- 2.20. マイページガジェットに「受講の案内」を追加

オプション

オプション

2.21. ホーム画面のクラス一覧で修了証が設定されているクラスが判別できるように対応

#### 3.不具合対応

- 3.1. Video+型テキストコンテンツのオーサリング/受講画面に於ける不具合
- 3.2. 部門受講登録した受講履歴の初期化ができない不具合
- 3.3. スライドオーサリング型教材でログイン状態でなくとも、直打ちアクセスで認証エラーにならない 不具合
- 3.4. スライドオーサリング型教材で既存コンテンツを firefox で「オーサリング」から画面を表示したときの表示不具合
- 3.5. 教科一覧画面で教科名が長い場合に三点リーダーで表示されない不具合
- 3.6. メンタリングボックス受信時の本文内に URL 記述が文字形式で表示される不具合
- 3.7. 映像参照型コンテンツを受講した時のボタン表示不具合
- 3.8. 受講中にセッションが切れた後の画面表示不具合
- 3.9. 専用ログインページを利用してログインすると変更したガジェット名が反映されない不具合
- 3.10. クラスガジェットのガジェット名が他法人のガジェット名を参照する不具合
- 3.11. テスト受講完了後のテスト結果画面がメンテナンスプランの「統計の更新」を実行後の初回のア クセス時のみ遅い不具合
- 3.12. 部門インフォメーションを、ユーザがいない部門に設定しファイルをダウンロードするとエラーとなる不具合

#### 4.動作環境の更新

| 4.1  | OS     | Windows 10 October 2020 Update (バージョン 20H2) | 管理者 / 受講者 |
|------|--------|---------------------------------------------|-----------|
|      |        | macOS 11.0 Big Sur                          | 管理者 / 受講者 |
|      |        | iOS 14                                      | 受講者       |
|      |        | iPadOS 13                                   | 受講者       |
|      |        | iPadOS 14                                   | 受講者       |
|      |        | Android 11                                  | 受講者       |
| 4.2. | ブラウザ   | Safari 14                                   | 管理者 / 受講者 |
| 4.3. | ソフトウェア | Office365                                   | 管理者 / 受講者 |

# 1. 新機能

### 1.1. オープンバッジ機能の追加

### [オプション]

レスポンシブ版にオープンバッジ機能を追加しました。

KnowledgeDeliver においては、任意のクラスに対して一つのバッジを設定でき、バッジ設定のあるクラスを修了した受講者に 対してバッジが発行されます。

バッジ発行元に関しては、お客様がご利用の KnowledgeDeliver 環境を一つの発行元団体に見立て、団体の名称・URL などの情報を設定いただき、設定された情報はその KnowledgeDeliver 環境にあるすべてのクラスについて共通となります。 よって、バッジ画像には

- バッジを獲得した受講者が持つ KnowledgeDeliver ユーザ情報の一部(氏名とメールアドレス)
- バッジが発行された KnowledgeDeliver 環境に設定されている発行元としての情報
- 修了した KnowledgeDeliver クラスの名称と、そのクラスのバッジ設定(「バッジ名」「バッジ概要」「バッジ獲得条件」など、 学習内容を示す情報)

がメタデータとして埋め込まれます。

また、これらの情報はバリデーション時の照合用データとしても KnowledgeDeliver に保持されます。従って、

KnowledgeDeliverご解約後は照合用のデータが無くなり、それまで KnowledgeDeliver で発行したバッジはバリデーションで 無効と判定されます。

#### ロール設定

| 画面                             | アカウント | 受講者 UI |
|--------------------------------|-------|--------|
| システム > ロール設定 > システム管理          | 管理者 / |        |
| システム > ロール設定 > 部門管理 > バッジ管理 >  | 管理者 / |        |
| バッジ発行                          |       |        |
| システム > ロール設定 > クラス管理 > バッジ管理 > | 管理者 / |        |
| バッジ発行                          |       |        |

ロール設定画面において、オープンバッジ機能のチェックボックスを有効にします。

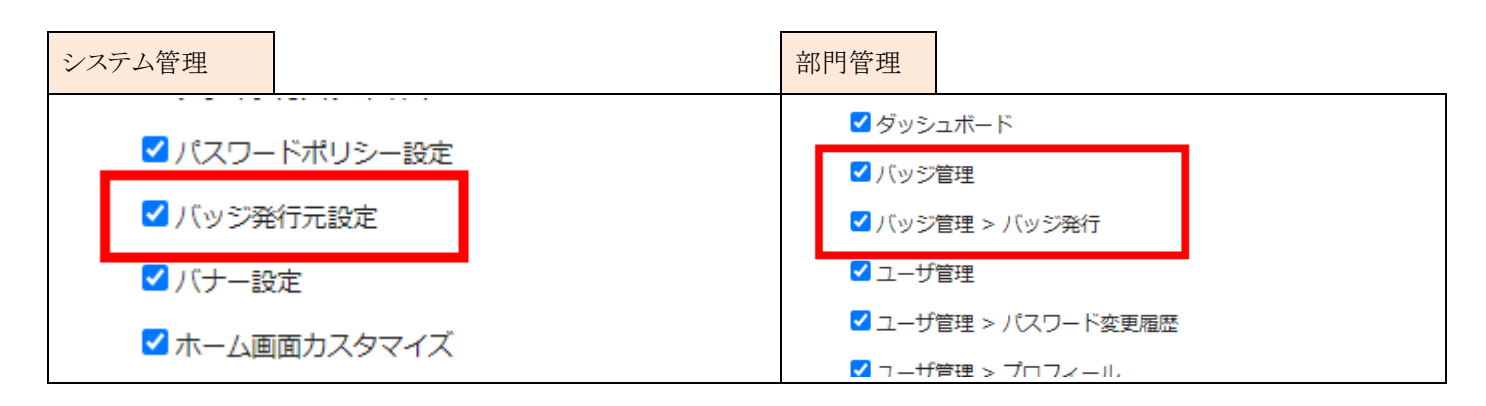

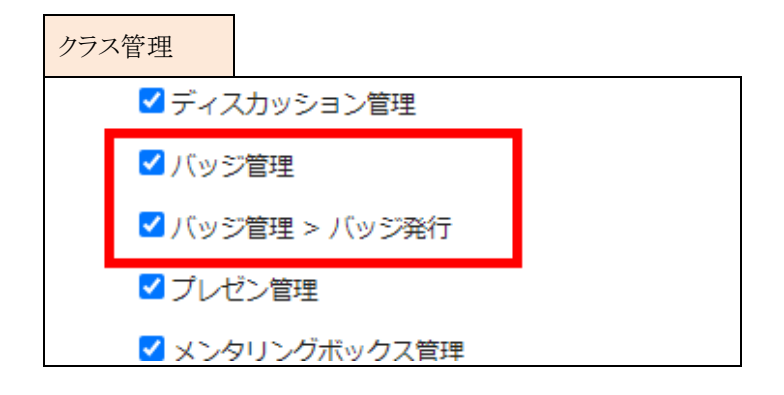

バッジ発行元設定

バッジ発行元設定画面において、バッジを発行する団体情報を設定します。

| 面面                | アカウント | 受講者 UI |
|-------------------|-------|--------|
| システム管理 > バッジ発行元設定 | 管理者/  |        |

| <b>、</b> ッジ発行元 | 設定                                   |
|----------------|--------------------------------------|
| 5項目を完美後に「確認」   | ボタンをクリックしてください。                      |
| 発行元名           | Digital Knowledge Co.,td.            |
| 発行元URL         | https://www.digital-knowledge.co.jp/ |
| 超当者メールアドレス     | ohara@dgital-knowledge.co.jp         |
| <b>発行元45</b> 要 | description                          |
| 作成日            | 2020/09/15 11:34:41                  |
| 情報最终更新日        | 2020/09/15 11:34:41                  |

# バッジ設定

バッジを運用するクラスに対し、バッジ内容の設定を行います。

| 画面                                    | アカウント | 受講者 UI |
|---------------------------------------|-------|--------|
| システム設定 > クラス管理 > クラスの「プロパティ」 > クラス設定画 | 管理者 / |        |
| 面「バッジ設定」タブ                            |       |        |

| 3項目を変更後に「確認 | り ボタンをクリックしてください。                            |                   |
|-------------|----------------------------------------------|-------------------|
| クラス設定修了証設   | 定 バッジ設定                                      |                   |
| 発行設定        | <ul> <li>自動発行</li> <li>) 手動発行</li> </ul>     |                   |
| 「ツジ画像       | <ul> <li>※ 画像ファイルは1MB以内で指定してください。</li> </ul> |                   |
| 「ッジ名        |                                              |                   |
| バッジ概要       |                                              | < >               |
| 「ツジ獲得条件     |                                              | $\langle \rangle$ |
| 有効期限        |                                              |                   |

### バッジ管理 > バッジ発行

バッジ設定のあるクラスに受講登録されている受講者に関して、バッジの発行状況を確認し、手動でのバッジ発行、発行したバ

ッジの取消などの管理をします。

| 画面                    | アカウント | 受講者 UI |
|-----------------------|-------|--------|
| 部門管理 > バッジ管理          | 管理者 / |        |
| クラス管理 > タスク選択 > バッジ管理 |       |        |

| バッジ管理       二算 法班 登行通み                                               |               |             |                        |                  |      |     | 382 HD                    |            | - <del>6</del> * \ |      |         |
|----------------------------------------------------------------------|---------------|-------------|------------------------|------------------|------|-----|---------------------------|------------|--------------------|------|---------|
| 対象のF7日 (全てのクラス)<br>氏名 (全てのクラス)<br>氏名 (全てのクラス)<br>氏名 (空口の)<br>有効期限 回っ |               | (全てのクラス     | .)<br>                 | -ffto D-ll, (&7) |      | ~   |                           | <u>遥</u> 択 |                    |      |         |
|                                                                      |               | 副~<br>圓~    | 」                      |                  |      |     | 創~ <br>期限 (全て) <b>v</b> 版 |            |                    |      |         |
| 検                                                                    | <b>素</b> ] 発行 | 取消「メー       | - ル送信    一括メ           | 一儿送信             | 表示切替 |     |                           |            |                    | a    |         |
|                                                                      | <u>クラス名</u>   | <u>バッジ名</u> | <u>氏名&lt;ユーザID&gt;</u> | <u>app9</u>      | 状況   | 期限  | 版                         | 修了日        | 発行日                | 有効期限 | 予約キャンセル |
|                                                                      | Knowled       | Knowled…    | USER 005 <             | /Knowle…         | 発行済み | 無期限 | 职行                        | 2020/09/29 | 2020/09/29         |      | 予約キャンセル |
|                                                                      | Knowled       | Knowled-    | デモ用管理者 …               | /Knowle…         | 発行済み | 無期限 | 新                         | 2020/09/28 | 2020/09/28         |      | 予約キャンセ  |

#### 【受講者】受講画面

| 画面 アカウント |      | 受講者 UI |
|----------|------|--------|
| ホーム画面    | /受講者 | レスポンシブ |

レスポンシブ版で受講修了後に表示される[バッジ]をクリックします。

| ホーム画面                                                   | バッジ情報              |                                                                                                    |
|---------------------------------------------------------|--------------------|----------------------------------------------------------------------------------------------------|
| TOJAN TEN                                               | Q バッジ情報            | ×                                                                                                    |
| 活かせる教育とWilliam                                          |                    | KnowledgeDeliver<br>Certifies the completion of the "KnowledgeDeliver" Course<br>発行員 2020/09/28<br>竹句問題 利用なし                                                                   |
| 94%     KnowledgeDeliver 導入       ガイド   使了証             |                    | 発行売 Digital Knowledge Co., lid.<br>http://www.digital-knowledge.co.jp/           ▲パッジ得持者           氏名         デビ用都理者           メールアドレス         m-saturalidatal-knowledge.co.jp |
| <ul> <li>◆ 必須 ) ◆ 2</li> <li>◆ 管理本部</li> <li></li></ul> | <b>▲</b> バッジダウンロード | 展問基本 Finished the Course with more than 80% test sc ore                                                                                                    |
|                                                         |                    | 808                                                                                                    |

(c) 2001-2020 Digital-Knowledge Co., Ltd. All rights reserved.

## [オプション]

KnowledgeDeliver は、「Zoom」連携システムにより集合研修等のライブ機能を追加しました。

#### ロール設定

| 画面                                | アカウント | 受講者 UI |
|-----------------------------------|-------|--------|
| システム > ロール設定 > システム管理 > ライブ設定     | 管理者 / |        |
| システム > ロール設定 > 部門管理 > ホスト別ライブ状況   | 管理者 / |        |
| システム > ロール設定 > 部門管理 > ライブ単元別受講状況  | 管理者 / |        |
| システム > ロール設定 > クラス管理 > ホスト別ライブ状況  | 管理者 / |        |
| システム > ロール設定 > クラス管理 > ライブ単元別受講状況 | 管理者 / |        |

ロール設定画面において、機能のチェックボックスを有効にします。

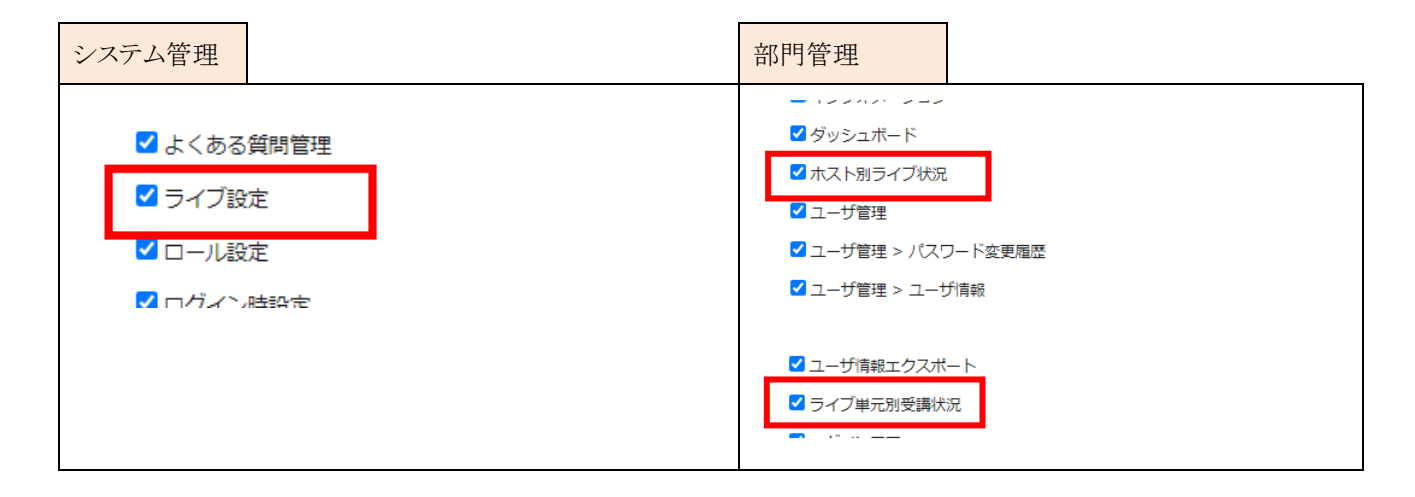

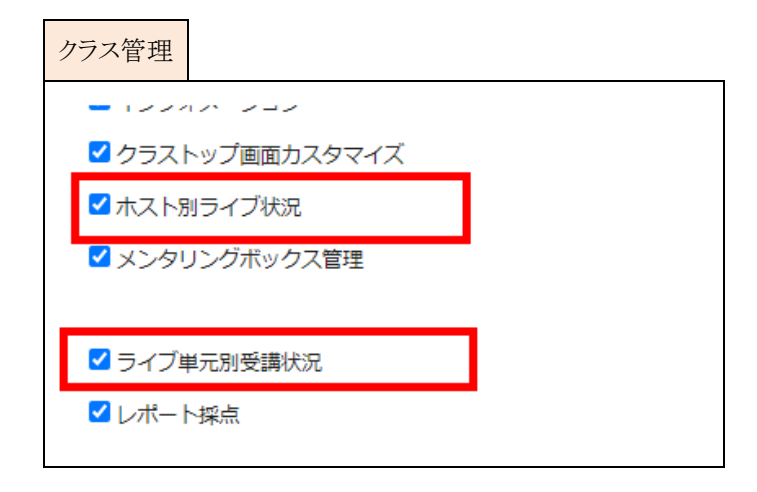

ライブ設定

Zoom 連携に必要な基本情報を入力します

- API キー
- 秘密鍵
- ホスト情報

| 画面             | アカウント | 受講者 UI |
|----------------|-------|--------|
| システム設定 > ライブ設定 | 管理者/  |        |

| イノ収定                                                                 |                                                                   |                                             |              |
|----------------------------------------------------------------------|-------------------------------------------------------------------|---------------------------------------------|--------------|
| (スト登録 <u>API登録</u> )                                                 |                                                                   |                                             |              |
|                                                                      |                                                                   |                                             |              |
| マステムユーザのメールア                                                         | ドレスにホストメールアドレスを登録後、「ホスト情報の                                        | の登録」ボタンをクリックしてください。                         |              |
| νステムユーザのメールア <br>ホスト情報の登録                                            | ドレスにホストメールアドレスを登録後、「ホスト情報                                         | の登録」ボタンをクリックしてください。                         |              |
| ∨ステムユーザのメールア<br>ホスト情報の登録<br><u>ホストユーザ名</u>                           | ドレスにホストメールアドレスを登録後、「ホスト情報<br>ホ <u>ストメールアドレス</u>                   | の登録」ボタンをクリックしてください。<br><u>氏名</u>            |              |
| <sub>バステムユ</sub> ーザのメールア<br>ホスト情報の登録<br><u>ホストユーザ名</u><br>dev dkplat | ドレスにホストメールアドレスを登録後、「ホスト情報の<br>ホストメールアドレス<br>dev.plat.dk@gmail.com | の登録」ボタンをクリックしてください。<br><u> 氏名</u><br>ホストユーザ | Dia-livehost |

### ホスト別ライブ状況

ホスト別のライブ状況を確認します。

| 画面                        | アカウント | 受講者 UI |
|---------------------------|-------|--------|
| 部門管理 > ホスト別ライブ状況          | 管理者 / |        |
| クラス管理 > タスク選択 > ホスト別ライブ状況 |       |        |

ホスト別ライブ状況

| 対象部門   | Knowledg           | eDeliver |         |          |         |          |      | 温织         | TO    | 前門を含む |       |  |
|--------|--------------------|----------|---------|----------|---------|----------|------|------------|-------|-------|-------|--|
| 対象クラス  | dummy              |          |         |          |         |          |      | 道訳         |       |       |       |  |
| 对象数和   | dummy              |          |         |          |         |          |      | 選択         |       |       |       |  |
| ホスト肥名  |                    | 7        | ホストユーザロ |          | メールアドレス | 2        | 实施状况 |            | (金て)~ |       |       |  |
| 東田日    | 0,~                |          |         | 12       |         |          |      |            |       |       |       |  |
| 検索     | 表示切響 検索結果のCSV作成    |          |         |          |         |          |      |            |       |       |       |  |
| 市スト王名・ | < <u>ユーザt0&gt;</u> | 222      | 2023    | (現在)     | 2113    | REED     |      | <b>X18</b> | tR.   | 参加人数  | 使加速时  |  |
| ロホストユ  | -                  | dummy    | dummy   | livetest | test    | 2020/11/ |      | 19.7       | 2     | 1/1 人 | CSV作成 |  |
| ロホストユ  | -                  | dummy    | dummy   | livetest | test2   | 2020/11/ |      | 183        | 2     | 0/1 人 | CSV作成 |  |
| 2仟中1-3 | 2件目表示              | 1 /1/    | 4-5     |          |         |          |      | -          |       |       |       |  |
|        |                    |          |         |          |         |          |      |            |       |       |       |  |
|        |                    |          |         |          |         |          |      | -1         |       |       |       |  |

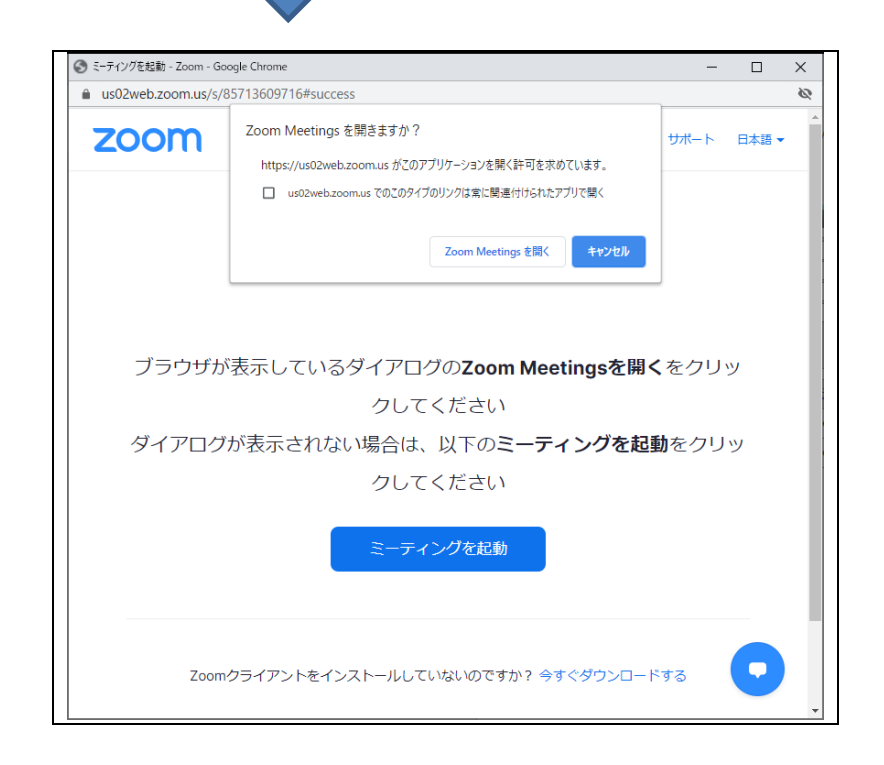

### ライブ単元別受講状況

ライブ単元別の受講状況を確認します。

| 画面                         | アカウント | 受講者 UI |
|----------------------------|-------|--------|
| 部門管理 > ライブ単元別受講状況          | 管理者 / |        |
| クラス管理 > タスク選択 > ライブ単元別受講状況 |       |        |

| 対象 | 部門                   | Knowledg                           | eDeliver                                              |                                                  |                                               |                              |                        | 違択                          | ☑ 下位即門も含む                                                   |                    |
|----|----------------------|------------------------------------|-------------------------------------------------------|--------------------------------------------------|-----------------------------------------------|------------------------------|------------------------|-----------------------------|-------------------------------------------------------------|--------------------|
| 対象 | クラス                  | dummy                              | Personal Manager                                      |                                                  |                                               |                              |                        | 湿択                          |                                                             |                    |
| 対象 | 数档                   | dummy                              |                                                       |                                                  |                                               |                              |                        | 違択                          | ]                                                           |                    |
| 医名 |                      | 1                                  | 1-1                                                   | fid                                              | メールアドレス                                       |                              | 受講状況                   | (全て) 🗸                      |                                                             |                    |
|    |                      |                                    | 116                                                   |                                                  |                                               | R~                           | 16                     |                             |                                                             |                    |
| 検1 | a   ×<br><u>£8</u> ≤ | ール送信<br>ユーザID>                     | -括メール:<br>253                                         | 100 3<br>送信  (表示切留<br><u>数1</u> 5                | RMID<br>  検索結果のCSV<br>単元                      | 四~<br>作成<br>21上北             |                        | 112                         | 受講日時                                                        | 17.2               |
|    | R X<br>EES<<br>€SSI  | ール送信<br>ユーザID><br>部現者 <…           | <ul> <li>一括メール</li> <li>クラス</li> <li>dummy</li> </ul> | 送信 I 表示切留<br>数13<br>dummy                        | epic<br>検索結果のCSV<br>単元<br>livetest            | 1月、~<br>(作成)<br>タイトル<br>test | 2020/11/2              | 181<br>16 17:00             | 受講目的<br>2020/11/25 17:24:17                                 | 訪                  |
|    | E.8<                 | ール送信<br>ユーザID><br>管理者 <…<br>管理者 <… | ー語メール:<br>25ス<br>dummy<br>dummy                       | 約 3<br>  送信   表示切替<br>  数距<br>  dummy<br>  dummy | 使用日<br>検索結果のCSV<br>単元<br>livetest<br>livetest | 「作成<br>タイトル<br>test<br>test  | 2020/11/2<br>2020/11/2 | 182<br>16 17:00<br>16 17:00 | <b>SUMEIN</b><br>2020/11/25 17:24:17<br>2020/11/26 17:50:08 | <b>北</b><br>何<br>何 |

#### 教科目次

教科目次にライブ単元を追加

| 画面          | アカウント | 受講者 UI |
|-------------|-------|--------|
| 教科一覧 > 教科目次 | 管理者/  |        |

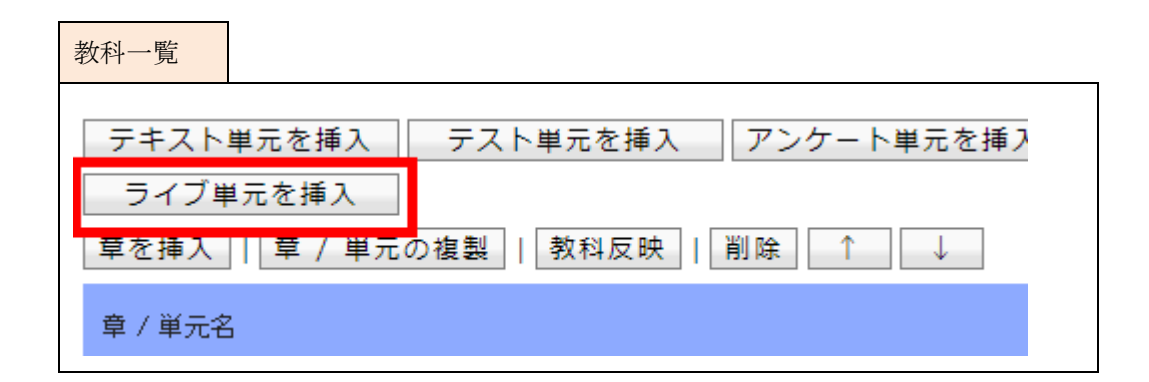

### 単元設定

#### ライブ単元に「ライブホスト選択」プルダウン項目を追加

| 画面                 | アカウント | 受講者 UI |
|--------------------|-------|--------|
| 教科一覧 > 教科目次 > 単元設定 | 管理者/  |        |

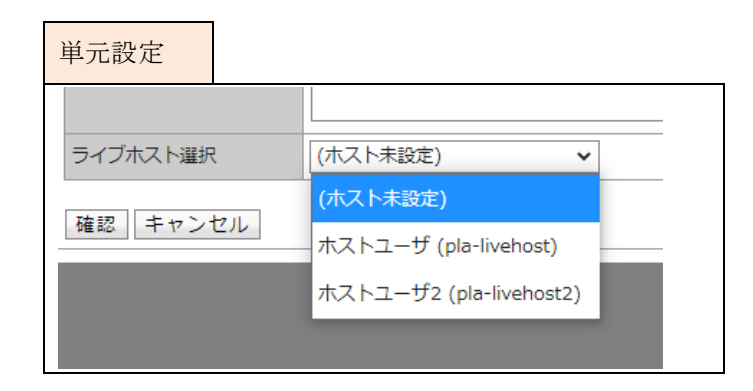

スケジュール設定

ライブ単元のスケジュールを設定

| 画面                     | アカウント | 受講者 UI |
|------------------------|-------|--------|
| 教科一覧 > 教科目次 > スケジュール設定 | 管理者/  |        |

| 10 |                         |                                              |                                                                                                    |              |    |
|----|-------------------------|----------------------------------------------|----------------------------------------------------------------------------------------------------|--------------|----|
|    | ₩ 1 + 173 HP            |                                              |                                                                                                    |              |    |
|    |                         |                                              |                                                                                                    |              |    |
|    |                         |                                              |                                                                                                    |              |    |
|    |                         |                                              | and the second second sec |              |    |
|    | スケジュール                  | 開始時間                                         | 終了時間                                                                                                    |              |    |
| 0  | スケジュール<br>test          | 開始時間<br>2020/11/26 17:00                     | 終了時間<br>2020/11/26 18:00                                                                                                    | 編集           | 更新 |
| 0  | スケジュール<br>test<br>test2 | 間始時間<br>2020/11/26 17:00<br>2020/11/27 14:00 | 終了時間<br>2020/11/26 18:00<br>2020/11/27 15:00                                                                                                    | · 編集<br>- 編集 | 更新 |

# 【受講者】受講画面

| 画面    | アカウント | 受講者 UI |
|-------|-------|--------|
| ホーム画面 | /受講者  | レスポンシブ |

ホーム画面

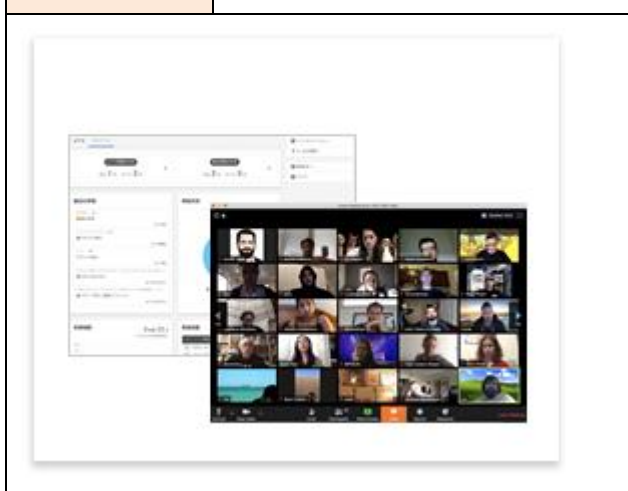

## 2. 既存機能の改善

### 2.1. クラスの参考資料を標準機能に移行

クラスの参考資料を標準機能として追加しました。

#### 2.2. 集合研修機能の改善

集合研修オプション

以下の変更及び修正を実施しました。

【全体】

定員数の数え方を下記に変更

(変更前) 定員数=申込数+承認数

(変更後) 定員数=承認数 ※承認数のみを数えるため、定員数は承認数が到達するまで申込可能にします。

- ・ 文字の統一(申込、申請、参加が混在しているため"申込"に統一)
- ・ 合否も章の完了率の判定に含めるように変更(テスト/レポート単元と同様に変更)

【管理者機能】

- 教科一覧 > 集合研修実施回登録
  - 文言修正、表示領域の修正、ソート順の変更(作成日時から実施日時)
  - 申込受付開始日/終了日を必須入力に変更
  - 実施日時(終了)を必須入力に変更
  - ・ シラバスに関する項目を削除
  - ・ いくつかの項目の表示場所を変更
  - ・ いくつかの項目のエラーメッセージを変更
- 教科一覧 > 教科の複製 / 章の複製 / 単元の複製 / 実施回の複製
  - 複製されない項目があったため複製出来るように修正
- 部門管理/クラス管理 > 集合研修受講承認

<sup>(</sup>c) 2001-2020 Digital-Knowledge Co., Ltd. All rights reserved.

- ・ 文言修正、ソート順の変更(「クラスの作成順」、「教科の並び順」、「章の並び順」、「単元の並び順」の順番に変更)
- 実施回選択画面の追加
- ・ 承認設定画面のヘッダに「日時詳細」、「場所」、「定数」の追加
- ・ 「承認」のステータスを更新出来るように変更
- 更新日を自動入力に変更
- 部門管理/クラス管理 > 集合研修出欠
  - ・ 文言修正、ソート順の変更(「クラスの作成順」、「教科の並び順」、「章の並び順」、「単元の並び順」の順番に変更)
  - 「承認日」、「申請日」を「承認日時」、「申込日時」に変更。また表示を「yyyy/mm/dd」から「yyyy/mm/dd hh:mm:ss」に変更
  - ・ 出欠情報画面にて「不合格」と登録された場合、進捗率を「99%」で登録に変更
  - ・ 「出欠登録」、「合否登録」のステータスを更新出来るように変更
- システム設定 > メールテンプレート
  - ・ 「申込/承認メール」に関するテンプレートを作成

#### 【受講者機能】

- 教科目次
  - ・ 承認のステータス表示を追加
- 集合研修単元
  - ・「申込期間」、「講師」の表示を追加、文言修正
  - ・ 「申込」ボタンの活性/非活性に関する不具合の修正
- PC 用サイトの集合研修単元
  - ・ 受講不可の注意文言の表示を追加
- ※ 6.14 以降ではレスポンシブ版のみの受講となります。

### 2.3. メールアドレス認証用ページの改善

・ メールアドレス認証用のページを PC サイト用とレスポンシブ用に分ける

・ 置換文字列で設定したログイン画面に遷移するように修正しました。

| 画面                                 | アカウント    | 受講者 UI    |
|------------------------------------|----------|-----------|
| システム設定 > メールテンプレート一覧 > メールテンプレート設定 | 管理者 /受講者 | レスポンシブ/PC |

#### メールテンプレート設定

|   | 置換文字列                        | 表示データ                                                   | 例                                                                                                    |
|---|------------------------------|---------------------------------------------------------|----------------------------------------------------------------------------------------------------|
|   | \$CONFIRM_MAIL_URL\$         | メールアドレスの所有者であることを認証するためのワンタイ<br>ムキーを含むURL               | http://deli3.study.jp/prelogin/mail_activate.aspx?74a16625<br>3c0644f28c5971dc9f8e19eaa1aa51a4c22     |
|   | \$CONFIRM_MAIL_RPV_U<br>RL\$ | メールアドレスの所有者であることを認証するためのワンタイ<br>ムキーを含むURL(レスポンシブデザイン画面) | http://deli3.study.jp/rpv/prelogin/mail_activate.aspx?74a1<br>66253c0644f28c5971dc9f8e19eaa1aa51a4c22 |
| l | \$USER_ID\$                  | メール送信対象者のユーザID                                          | test_user01                                                                                           |

### 【受講側】登録完了画面

| before                       |                                               | after     |                                  |
|------------------------------|-----------------------------------------------|-----------|----------------------------------|
| - 문 말                        | 完了                                            | 奥新完了      |                                  |
| メールア                         | ドレスの登録が完了しました。                                | パスワードが更新さ | れました、今後は、今回設定したパスワードでログインしてください。 |
| 下記のリ<br>始できま                 | ンクをクリックしてログイン画面より学習を開<br>す。                   |           | ログイン運動へ                          |
| <u>PC用ログ</u><br>スマート<br>レスポン | 7イン画面へ<br>・フォン用ログイン画面へ<br>・シブデザイン受講機能用ログイン画面へ |           |                                  |

### 2.4. Silverlight プレイヤーでの「スライド停止機能」を無効化にする

スライド停止機能が有効になっているメディア付き PowerPoint 型テキストコンテンツを、Silverlight プレイヤーで再生するとエラーになってしまうため、Silverlight プレイヤーでの「スライド停止機能」を無効にしました。

### 2.5. ロール設定項目の大項目名と機能の大分類名を統一

ロール設定の項目名とヘッダ情報のボタン名を統一しました。

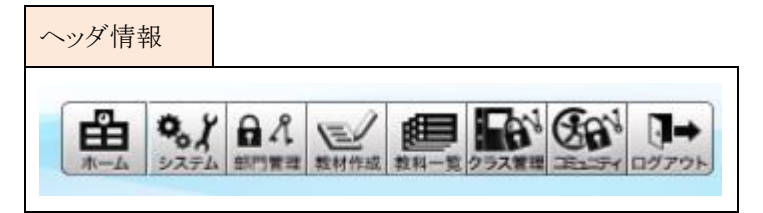

| before          | after           |
|-----------------|-----------------|
| システム設定          | システム管理          |
| ユーザ設定           | 部門管理            |
| 教材作成            | 教材作成            |
| 教科作成            | 教科一覧            |
| 教科作成(コンテンツ割り当て) | 教科一覧(コンテンツ割り当て) |
| 教科作成(共有割り当て)    | 教科一覧(共有割り当て)    |
| クラス運用           | クラス管理           |

#### 2.6. Http Live Streaming 配信対応

Http Live Streaming(以降、HLS)の受講が出来なかった OS、ブラウザでも、HLS 配信で受講できるように対応しました。 HLS 配信対応により、映像参照型コンテンツと、Video+型コンテンツが仕様変更となります。

| 画面                 | アカウント   | 受講者 UI    |
|--------------------|---------|-----------|
| コンテンツの新規作成 > 映像参照型 | 管理者/受講者 | レスポンシブ/PC |

映像 URL の拡張子が「.m3u8」の場合、HLS 配信になります。

本対応と合わせて、以下の修正も実施しました。

- ・ PC 用のプレイヤーのプルダウンの並び順を変更(「HTML5」、「Flash」、「Silverlight」の順番に変更)
- ・ Android 用(Flash)を設定領域と、登録済みの映像 URL 表示領域から削除
- ・ 映像 URL の文頭と文末のタブとスペースを削除して登録されるように変更

| before                            |                    | after                                               |                                                                                                    |
|-----------------------------------|--------------------|-----------------------------------------------------|----------------------------------------------------------------------------------------------------|
| 各項目を変更後に「確認」ボタ<br>コンテンツ名<br>識別コード | ンをクリックしてください。      | 各項目を変更後に「確認」ボタンを       コンテンツ名       識別コード       PC用 |                                                                                                    |
| 。<br>映像URL                        | 2C用 [Silverlight ▼ | RiĝURL Arddi<br>RiĝURL 通知<br>原有                     | ■<br>GOG研 (F. (mJul): Oriĝe, Netp Live StreamogStática 0 (2017)<br>po(SS)(時間下には、PCR (SNerlight)に "mms://~" で始終る新築(ARLを出意しても用意されません。<br>2   前達   1 1 4 |
| 保考<br>【確認】[キャンセル                  | ě                  | ·<br>確認   キャンセル                                     |                                                                                                    |

| 画面                  | アカウント   | 受講者 UI    |
|---------------------|---------|-----------|
| コンテンツの新規作成 > Video+ | 管理者/受講者 | レスポンシブ/PC |

HLS 配信をしないかするかを切り替える項目を追加しました。

既存コンテンツについては、「HLS 配信しない」が選択された状態となります。

- ・「HLS 配信しない」: iOS のみ HLS 配信となり、その他の OS、ブラウザはプログレッシブダウンロードとなります。
- ・「HLS 配信する」: すべての OS、ブラウザで HLS 配信に切り替わります。

| before            |                                     | after                |                                                                          |
|-------------------|-------------------------------------|----------------------|--------------------------------------------------------------------------|
| 各項目を変更後に「確認」ボ     | -<br>タンをクリックしてください。                 | 各項目を変更後に「確認」ポ        | -<br>タンをクリックしてください。                                                      |
| メディア指定形式          | ●映像のURLを指定する ○ 映像をアップロードして自動エンコードする | メディア指定形式             | ●映像のURLを指定する ○映像をアップロードして自動エンコードする                                       |
| コンテンツ名            |                                     | コンテンツ名<br>1990 コード   |                                                                          |
| 識別コート 映像比率        | [16:9(ワイド比率) ▼]                     | 時像比率                 |                                                                          |
| モバイル端末用映像指定       | PC用の映像を利用する V                       | HLS配信<br>モバイル端末用映像指定 | <ul> <li>● しない ○する ※iosではHLS配信になります。</li> <li>▶ PC用の映像を利用する ▼</li> </ul> |
| Windows/Mac用映像/八人 | /1581/2/dkplat/videoplus/           | Windows/Mac用映像パス     | /158172/dkplat/videoplus/                                                |
| 備考                |                                     | 備考                   |                                                                          |
| 確認 キャンセル          |                                     | 確認 キャンセル             |                                                                          |

### 2.7. スライドオーサリング型教材を Edge Chrominum 版に対応

#### スライドオーサリング型教材の作成/編集に対応するブラウザに「Edge Chromnum」を追加しました。

| 画面                       | アカウント | 受講者 UI |
|--------------------------|-------|--------|
| コンテンツの新規作成 > スライドオーサリング型 | 管理者/  |        |

### 2.8. スライドオーサリング型教材英語翻訳に対応

英語オプション

スライドオーサリング型教材を英語翻訳に対応しました。

| 画面                       | アカウント | 受講者 UI    |
|--------------------------|-------|-----------|
| コンテンツの新規作成 > スライドオーサリング型 | 管理者/  |           |
| 受講画面                     | /受講者  | レスポンシブ/PC |

### 2.9. 教科の担当者を変更可能にして、教科を他者へ移管できるように対応

教科を他者へ移管できないため、教科の保持者を変更可能にして、教科を他者へ移管できるように対応しました。 教科作成の権限が「全部門」の時、「教科担当者設定」のチェックボックスを表示します。(初期値は OFF となっています) 「教科担当者設定」のチェックボックスが有効な時に限り、教科担当者一覧画面で教科担当者を変更することができます。

| 画面           | アカウント | 受講者 UI |
|--------------|-------|--------|
| ロール設定 > 教科一覧 | 管理者/  |        |

| ロール設定           |                |           |
|-----------------|----------------|-----------|
|                 | -××н+  ≣ныжо ▼ |           |
| 教科一覧            | 全部門 ✔          | ✔ 教科担当者設定 |
| 教科一覧(コンテンツ割り当て) |                |           |

#### 教科設定画面に「教科作成者」「教科担当者」を追加

プロパティから表示した教科設定画面に「教科作成者」「教科担当者」を追加

| 画面          | アカウント | 受講者 UI |
|-------------|-------|--------|
| 教科一覧 > 教科設定 | 管理者/  |        |

| 教科設定        |                                |  |
|-------------|--------------------------------|--|
| 各項目を変更後に「確認 | 1」ボタンをクリックしてください。              |  |
| 教科設定 修了証設定  |                                |  |
| 教科名         | dummy                          |  |
| 識別コード       |                                |  |
| 1教科1単元設定    | ○<br>(新規作成後は1教科1単元設定を変更できません。) |  |
| ウィンドウサイズ    | 834 × 552                      |  |
| 詳細          |                                |  |
| 作成日         | 2019/06/28                     |  |
| 更新日         | 2019/06/28                     |  |
| 教科作成者       | SS管理者 <ss-admin></ss-admin>    |  |
| 教科担当者       | SS管理者 <ss-admin></ss-admin>    |  |
| 確認 キャンセル    |                                |  |

#### 教科一覧画面に「教科担当者設定」ボタンを追加

#### 教科一覧画面に「教科担当者設定」ボタンを追加しました。

| 画面   | アカウント | 受講者 UI |
|------|-------|--------|
| 教科一覧 | 管理者/  |        |

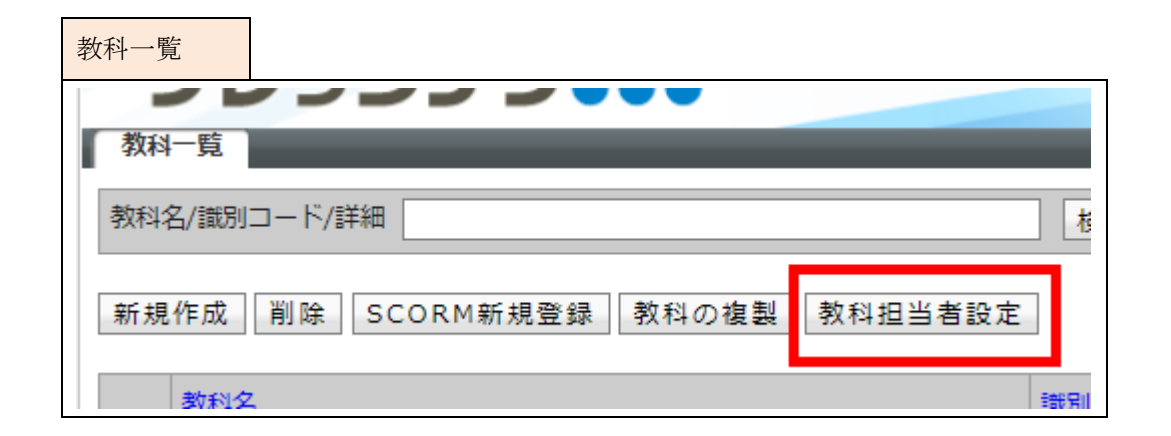

#### 教科担当者を変更する教科を選択

#### 教科担当者を変更する教科名の[変更]リンクをクリックします

| 画面             | アカウント | 受講者 UI |
|----------------|-------|--------|
| 教科一覧 > 教科担当者設定 | 管理者/  |        |

| 教科担当者設定         | 定            |            |                   |                             |           |
|-----------------|--------------|------------|-------------------|-----------------------------|-----------|
| 教科担当者に関する       | る設定画面です      | <b>ब</b> . |                   |                             |           |
| 教科名             |              |            | 識別コード             |                             |           |
| 氏名              |              |            | ユーザロ              |                             |           |
| ロール             | (全て)         | ~          |                   |                             |           |
| 検索              |              |            |                   |                             |           |
| <u>教科名</u>      |              |            | <u>識別コード</u>      | <u>氏名 &lt;ユーザID</u> >       | 変更        |
| Microsoft Offic | ce Word 201  | 10         | subject_code03-01 | SS管理者 <ss-admin></ss-admin> | <u>変更</u> |
| Microsoft Offic | ce Excel 201 | 10         | subject_code03-02 | SS管理者 <ss-admin></ss-admin> | <u>変更</u> |
| ネットワーク機         | <u>통</u> 물물  |            |                   | SS管理者 <ss-admin></ss-admin> | <u>変更</u> |
| □ ファイナンシャ       | ァルプランナ-      | — AFP      | subject_code02-03 | SS管理者 <ss-admin></ss-admin> | 変更        |

21 (c) 2001-2020 Digital-Knowledge Co., Ltd. All rights reserved.

### 教科担当者を決定

教科を引き継ぐ担当者を決定します。教科を引き継げる担当者は教科作成権限を有するユーザとなります。(「自分のみ」「自部門配下」「全部門」)

| 画面                       | アカウント | 受講者 UI |  |  |
|--------------------------|-------|--------|--|--|
| 教科一覧 > 教科担当者設定 > 教科担当者変更 | 管理者/  |        |  |  |

| (科担当者变更<br>(科担当者实更                                       |                                  |              |
|----------------------------------------------------------|----------------------------------|--------------|
| 「明旧当者に設定す                                                | るユーザを道択し、「確認」ボタンをクリックしてください。     |              |
| 教科名                                                      | Microsoft Office Word 2010       |              |
| 教科担当者                                                    | SS管理者 <ss-admin></ss-admin>      |              |
| #\$ <7_H                                                 | ftps                             | 0-112        |
| 0                                                        | ++Lw8                            |              |
| 0 = = = = = = = = = = = = = = = = = = =                  |                                  |              |
| C ≠ 55 40 L                                              | +1,w8                            |              |
| — ₹%20.                                                  | ++1/W <sup>2</sup> 2             |              |
| Co Knowled                                               | neDeliver                        |              |
| <ul> <li>● ● ● ● ● ● ● ● ● ● ● ● ● ● ● ● ● ● ●</li></ul> | <ss-admin></ss-admin>            | 管理者          |
|                                                          | <ss-admin01></ss-admin01>        | 管理者          |
| <ul> <li></li></ul>                                      | 哲 <ss-subadmin></ss-subadmin>    | 04.教科作成者     |
| ○ □デモ用管約                                                 | 王者 <ss-demoadmin></ss-demoadmin> | デモ用管理者       |
| ○ □ンテンツ/教科作成者 <ss-cboxadmin1></ss-cboxadmin1>            |                                  | 03-01.コンデンツ… |

### 2.10. Chrome 80 対策パッチを SCORM Engine に適用

Scorm オプション

Chrome 80 対策パッチを 2013.1.0.156 SCORM Engine に適用しました。

### 2.11. インフォメーション一覧表示画面の改善

ー覧画面でも文章の全文が表示されていましたが、改行等を削除し1行の文章としてまとめることで、一覧で確認しやすい表示 に変更しました。

| 画面          | アカウント | 受講者 UI |
|-------------|-------|--------|
| インフォメーション一覧 | /受講者  | レスポンシブ |

| before                                                                                                    |                                                                    | after                                                                                                    |                                                                                                    |
|----------------------------------------------------------------------------------------------------|--------------------------------------------------------------------|----------------------------------------------------------------------------------------------------|----------------------------------------------------------------------------------------------------|
| <ul> <li>□ はじめにお読みくた<br/>ようこそeラーニングシステムへ</li> <li>学習のしおりを良く読んでから進め<br/>お問合わせはこちらまで</li> <li>xxxxxx要部<br/>0000</li> <li>TEL:☆☆-□□□□-△△△△</li> <li>差出人</li> <li>論 無期限</li> </ul> | <b>ごさい</b><br><sup></sup><br><sup></sup><br><sup></sup>            | <ul> <li>はじめにお</li> <li>ようこそeラーニングジ</li> <li>差出人</li> <li>         (当) 第4回         (当) 第4回         (当)</li></ul> | <b>読みください</b><br>パテムへ 学習のしおりを良く読んでから進めてください。 お時合わせはごちらまで XXXXXX事業…<br><b>geDeliver</b><br>表ありません。 KnowledgeDeliver(ナレッジ・デリバー)は、 教材作成〜学習〜運用管理の 学習… |
| ○ KnowledgeDeliver<br>複数のツールはもう必要ありません<br>KnowledgeDeliver(ナレッジ・デ<br>教材作成~学習~運用管理の<br>学習管理システムに必要な3大機能<br>つれりつアムラー・ブークの甘またの                                                    | <b>ピア</b><br>ジェ<br>ジノ(ー) は、<br>色を標準搭載。<br><i>デザド</i> ー1 かスマンポッチェキオ | <ul> <li>&gt; Video+</li> <li>eラーニングによる教育</li> <li>▲ 差出人</li> <li></li></ul>                                                                                                    | 『は近年、そのわかり易さから 映像などを含む動画と資料をセットにした教材による教育が主流とな…                                                                                                   |

### 2.12. マイページ英語翻訳に対応

マイページを英語翻訳に対応しました。

#### 2.13. 既存中国語の翻訳を見直し

既存中国語の翻訳を見直し、修正しました。

中国語オプション

英語オプション

### 2.14. レスポンシブ版の受講時の背景色を白に変更

Webページ参照型コンテンツ、SCORM コンテンツ、フォルダアップロード型コンテンツを受講した際に画面の背景色が黒のため、背景色を設定していない場合において黒文字が背景と同一化して見えなくなってしまうので、背景色を白に変更しました。

# 2.15. レスポンシブ版でアンケート / レポート開始時挨拶文とエラーメッセージを見 分けやすいように変更

開始時挨拶文とエラーメッセージの間に、仕切り線が表示されていないため、挨拶文とエラーメッセージの判別ができなかったので下記のように改善しました。

| before                                 | after               |  |
|----------------------------------------|---------------------|--|
| アンケート単元の開始時挨拶文を表示します。<br>入力項目に不備があります。 | アンケート単元の開始挨拶文を表示します |  |
|                                        | 入力項目に不備があります。       |  |
|                                        |                     |  |

# 2.16. メディア付き PPT はスライド停止機能に非対応の為、メディアが付いた場合ス ライド停止のフッターを表示しないように対応

スライド停止機能を有効にしてメディア付き PowerPoint 型テキストを受講したときにスライド停止のフッターを表示しないように対応しました。

| 画面   | アカウント | 受講者 UI |
|------|-------|--------|
| 受講画面 | /受講者  | レスポンシブ |

| before   |                        | after    |      |
|----------|------------------------|----------|------|
|          | ×                      |          |      |
| × 中断 ■ ▶ | 《 戻る 01   04 次へ 》 終了 》 | × 中断 ■ ► | 冬了 > |

### 2.17. ユーザ情報のインポート時に属性が整数値かをチェックするように対応

属性を「01」~「09」としてもインポートできてしまい、ユーザを作成できるが、ユーザ情報を開くとエラーとなってしまうため、(属性は、「1~20」の整数値でなければならない。)

ユーザ情報インポート時に整数になっているかをチェックするように対応しました。

| 画面                | アカウント | 受講者 UI |
|-------------------|-------|--------|
| 部門管理 > ユーザ情報インポート | 管理者/  |        |

# 2.18. プレゼン単元 / ディスカッション機能を標準オプションに移行

プレゼン単元/ディスカッション機能を KnowledgeClassroom オプションのご契約が必要な機能から、単独でご契約いただける オプションに移行しました。

# 2.19. 修了証テンプレート管理で特定の PDF をアップロード後のプレビュー表示後の システムエラーに対応

修了証テンプレート管理で特定の PDF(編集時にパスワードを設定、Mac で PPT 作成後に PDF 変換)をアップロードして、プレビューを表示するとシステムエラー画面を表示しないように対応しました。

### 2.20. マイページガジェットに「受講の案内」を追加

集合研修オプション ライブ単元オプション

「集合研修」「ライブ単元」のライセンスが有効になっている場合にマイページガジェットの「受講の案内」を利用することができます。

| 画面              | アカウント | 受講者 UI |
|-----------------|-------|--------|
| ロール設定 > マイページ管理 | 管理者/  |        |

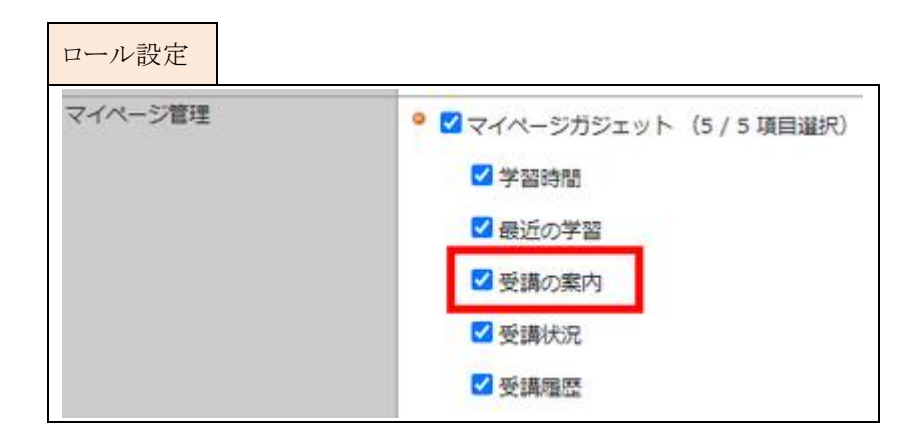

#### 【受講者】受講画面

マイページ

| 画面    | アカウント | 受講者 UI |
|-------|-------|--------|
| マイページ | /受講者  | レスポンシブ |

「ライブ単元」「集合研修単元」受講登録されているクラスの情報を表示します。受講期間を過ぎたクラスの情報は表示されませ

| マイページ                      |                           |
|----------------------------|---------------------------|
| 希マイページ 学習                  |                           |
| ライブ授業の予定<br>本日 1 件 すべて 3 件 | 集合研修の予定<br>本日 1 件 すべて 1 件 |
|                            |                           |

26 (c) 2001-2020 Digital-Knowledge Co., Ltd. All rights reserved.

# 2.21. ホーム画面のクラス一覧で修了証が設定されているクラスが判別できるように 対応

ホーム画面のクラス一覧の修了証のボタンが、修了証が設定されているクラスか否かがわかりづらいので、

分かりやすくする。以下のどれかが設定されている場合のみ活性状態とする。

※設定されていない場合は、非活性とする。

・クラスの修了証

オープンバッジ

・1ページ1単元

| 設定なし | 設定あり |
|------|------|
|      |      |

# 3. 不具合対応

### 3.1. Video+型テキストコンテンツのオーサリング/受講画面の不具合

Video+型テキストコンテンツでの下記不具合を修正しました。

#### オーサリング時の不具合

カット以降にクイズまたはポイントを設定すると、オーサリングアイテムが本来非活性で表示となるべきアイテムが活性状態となる不具合を修正しました。

#### 受講画面での再生不具合

- クイズの不正解時の始点時間がクイズの表示時間と同じ場合、クイズに不正解した場合シークバーのマスクが外れずに再 生が始まってしまう不具合を修正しました。
- ・ iOS13 端末で受講中にシークバーが非表示となっている状態でポイントアイテム(クイズアイテム)が表示されていると「進む」ボタンを2回タップしないと先に進まない不具合を修正しました。
- ・ iOS13 端末で Video+型テキストの終了設定を「最後まで再生しないと終了を許可しない」に設定すると、最後まで再生して「中断」「再開」後に「終了」ボタンが活性化されない不具合を修正しました。
- ・ iOS 端末で受講するとアイテム上の文字が小さく表示される不具合を修正しました。
- 終了設定を「最後まで再生しないと終了を許可しない」に設定していると、クイズアイテムが動画の最後に挿入している場合に、終了ボタンの表示状態がブラウザによって違っていましたので、クイズに回答した時に終了ボタンを活性化状態になるように修正しました。

### 3.2. 部門受講登録した受講履歴の初期化ができない不具合

部門受講登録したクラスの「初期化」列のチェックボックスが非活性となっていて、受講履歴の初期化ができない不具合を修正 しました。

# 3.3. スライドオーサリング型教材でログイン状態でなくとも、直打ちアクセスで認証 エラーにならない不具合

ログインしていないときに、https://(hostname)/inowx/?folder=xxx に直打ちアクセスしても認証エラーにならない不具合を修正しました。

# 3.4. スライドオーサリング型教材で既存コンテンツを firefox で「オーサリング」から 画面を表示したときの表示不具合

スライドオーサリング型教材を firefox で「オーサリング」から画面表示したときの画面表示不具合を修正しました。

#### 3.5. 教科一覧画面で教科名が長い場合に三点リーダーで表示されない不具合

長い教科名が入力されている場合に三点リーダーとならない不具合を修正しました。

#### 3.6. メンタリングボックス受信時の本文内に URL 記述が文字形式で表示される不具合

レスポンシブ版で管理者からの質問回答やメンタリングメッセージ送信の本文内に URL が記述されている場合、テキスト形式 で表示される不具合を修正しました

#### 3.7. 映像参照型コンテンツを受講した時のボタン表示不具合

自動再生が許可されていない時の、受講開始直後のプレイヤーボタン表示不具合を修正しました。

対応ブラウザ: Firefox / Mac 版 Safari

(修正前)一時停止ボタン状態で表示され、[停止]や[一時停止]ボタン押下後に再生可能になる。

(修正後)再生ボタン状態で表示され、[再生]ボタン押下後に再生可能になる。

iOS 端末に於いても同様の対応を行いました。

#### 3.8. 受講中にセッションが切れた後の画面表示不具合

セッションタイムアウト後の画面で、「終了」「中断」「次へ」「戻る」ボタンを押下した際に「画面を離れる際に表示されるメッセージ」を表示しないように修正しました

## 3.9. 専用ログインページを利用してログインすると変更したガジェット名が反映され ない不具合

「システム設定 > 全体設定」で変更したガジェット名が、専用ログインページを利用してログインするとガジェット名が反映されない不具合を修正しました。

#### 3.10. クラスガジェットのガジェット名が他法人のガジェット名を参照する不具合

レスポンシブ版のクラスガジェットのインフォメーション一覧画面のヘッダに、他法人で設定したガジェット名が表示される不具合 を修正しました。

## 3.11. テスト受講完了後のテスト結果画面がメンテナンスプランの「統計の更新」を 実行後の初回アクセス時のみ遅い不具合

レスポンシブ版でテスト受講完了後のテスト結果画面が、メンテナンスプランの「統計の更新」を実行後の初回アクセス時のみ遅くなる不具合を修正しました。

# 3.12. ユーザのいない部門に設定したインフォメーションのファイルがダウンロード できない不具合

部門のインフォメーションを誰もユーザがいない部門に設定し、インフォメーションを設定した部門配下のユーザでインフォメーションの添付ファイルをダウンロードするとエラーになる不具合を修正しました。

### 3.13. ダッシュボード機能の表示不具合

ダッシュボード機能に於いて下記不具合を修正しました。

- ・ グラフの日時表示が英語で表示される不具合を修正しました。
- ・ 受講履歴がないと学習時間(教科)カテゴリの「学習時間/人」の表示が「NaN時間」と表示される不具合を修正しました

# 4. 動作環境の更新

### 4.1. OS

| OS 種別                                      | アカウント   | 受講者 UI    |
|--------------------------------------------|---------|-----------|
| Windows10 October 2020 Update (バージョン 20H2) | 管理者/受講者 | PC/レスポンシブ |
| macOS 11.0 Big Sur                         | 管理者/受講者 | PC/レスポンシブ |
| iOS 14                                     | 受講者     | レスポンシブ    |
| iPadOS 13                                  | 受講者     | レスポンシブ    |
| iPadOS 14                                  | 受講者     | レスポンシブ    |
| Android 11                                 | 受講者     | レスポンシブ    |

### 4.2. ブラウザ

| ブラウザ種別    | アカウント   | 受講者 UI    |
|-----------|---------|-----------|
| Safari 14 | 管理者/受講者 | PC/レスポンシブ |

### 4.3. ソフトウェア

| ソフトウェア種別  | アカウント   | 受講者 UI    |
|-----------|---------|-----------|
| Office365 | 管理者/受講者 | PC/レスポンシブ |